# 光村図書デジタル教科書・教材 バージョンアップ手順書 (指導者用/学習者用)

- 1. WindowsPCにインストールしてご使用の方……P.1
- 2. iPadにインストールしてご使用の方 ………… P.2
- 3. 学校・自治体サーバーでご使用の方 ……… P.4

この手順書は、既に商品版をインストールしてご使用い ただいている方のための更新用の手順書です。商品版を インストールしていない方は、商品版をインストールし ていただき、その後、本手順書の更新作業を行ってくだ さい。

令和4年5月 光村図書出版株式会社

## 1.Windows PCにインストールしてご使用の方

|    | 1年            |           | Windows | iPad(上卷) | $\supset \subset$ | iPad(下卷) | $\supset$ |
|----|---------------|-----------|---------|----------|-------------------|----------|-----------|
|    | 2年            | $\square$ | Windows | iPad(上卷) | $\supset \subset$ | iPad(下卷) | $\supset$ |
|    | 3年            | $\subset$ | Windows | iPad(上卷) |                   | iPad(下卷) | $\supset$ |
|    | 4年            | $\square$ | Windows | iPad(上卷) |                   | iPad(下卷) | $\supset$ |
|    | 5年            | $\subset$ | Windows | iPad     | $\supset$         |          |           |
|    | 6年            | $\subset$ | Windows | iPad     | $\supset$         |          |           |
|    | Here We Gol 5 |           | Windows | iPad     | $\supset$         |          |           |
| ~* | Here We Gol 6 | $\square$ | Windows | iPad     | $\supset$         |          |           |
|    |               |           |         | 1        |                   |          |           |

dist

mvcontents

 ウェブサイトからzipファイルをダウンロード して、お使いのPCのデスクトップ等、任意の 場所に展開してください。

- mvcontents(.exe)をダブルクリックして ください。その後は、画面の指示に従って インストールを進めてください。
  - ※バージョンアップ作業にライセンスの 付与は必要ありません。

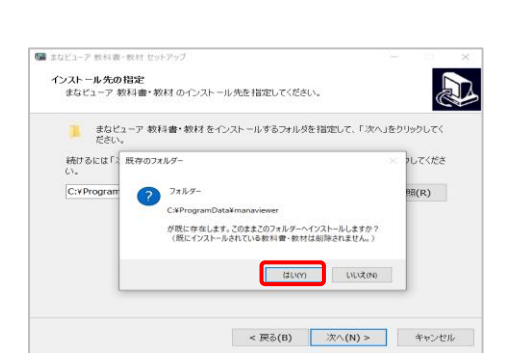

- ③ 途中で左のような画面が表示されますが、 そのまま「はい」を押して進めてください。
- ※インストール先を変更した場合は、 教科書・教材をインストールしていた フォルダーを必ず指定してください。

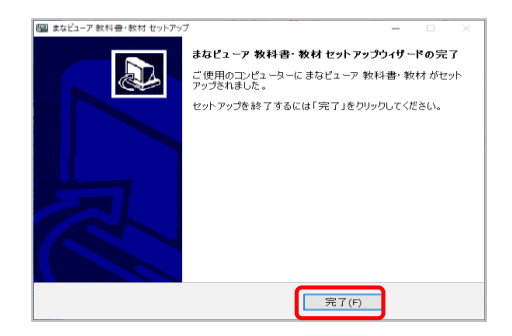

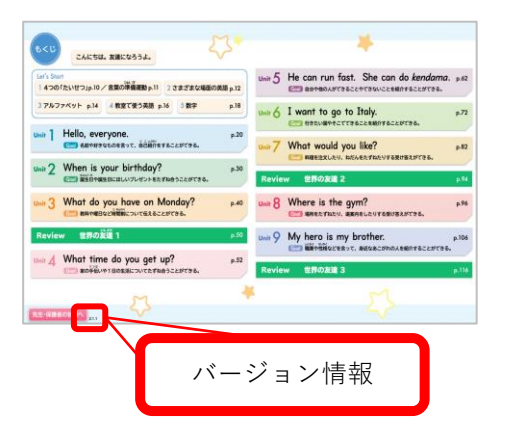

 ④「まなビューア 教科書・教材 セットアップ ウイザードの完了」が表示されたら
 「完了」を押してください。

⑤ 以上でバージョンアップ作業は終了です。 教科書(教材)の目次画面左下に、 バージョン情報が表示されますので、 ウェブサイトの最新情報をご確認ください。

# 2.iPadにインストールしてご使用の方

#### Windowsパソコンでの操作

| 小学校 指導 | 者用デジタル教科書(教   | 材)                                        |
|--------|---------------|-------------------------------------------|
|        | 1.10          | Windows IPad(上卷) IPad(下卷)                 |
|        | 244           | Windows IPad(上卷) IPad(下卷)                 |
|        | 3.48          | Windows IPad(上卷) IPad(下卷)                 |
|        | 4年            | Windows         iPad(上卷)         iPad(下卷) |
|        | 5.42          | Windows IPad                              |
|        | 6年            | Windows IPad                              |
|        | Here We Gol 5 | Windows                                   |
| 美語     | Here We Gol 6 | Windows iPad                              |

⑦ Ilunes
 〇 コンピュータが普及促進HONPad\*Lの情報にアクセスするのを許可しますか。
 アンドンを許可しない場合、このコンピュータでPadを管理したが同期したりできななります。
 続ける(C) キャンセル

| ≪ ▶ ₩              | 0                 |         |
|--------------------|-------------------|---------|
| ファイル(F) 編集(E) 曲(S) | 表示(V) コントロール(C) ア | カウント(A) |
| < > 🞵 হা-উ৬০       |                   |         |
| ライブラリ              |                   |         |
| □□ 最近追加した項目        |                   |         |
| @ /_ L             |                   |         |

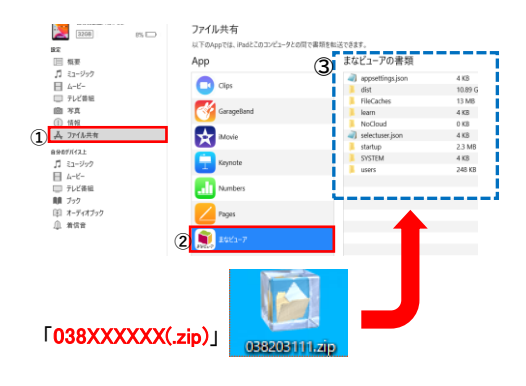

Ŷ

×

2

\*

iPadでの操作

12

### Windowsパソコンで、ウェブサイトから zipファイルをダウンロードしてください。

- iPad をWindowsパソコン に接続し、 iTunes を起動してください。 接続許可の確認ダイアログボックスが 表示されたら「続ける」を指定し続行しま す。
- ※iPadに、「このPCを信頼しますか?」という確認画面が表示 された場合は、「はい」を押してください。
- ③ デバイスのアイコンをクリックして ください。
- ④ iPad の内容が表示されますので
  - 1「ファイル共有」を指定します。
  - 2「まなビューア」を指定します。
  - 3「まなビューアの書類」にウェブサイト からダウンロードしたzipファイルを 転送します。

※転送に数分かかる場合がございます。

※Mac (macOS 10.15Catalina以降)をお使いの場合は、
(詳細版)」をご参照ください。

⑤ iPad の画面で、まなビューアを 起動してください。

- 998
   17
   17
   17
   17
   17
   17
   17
   17
   17
   17
   17
   17
   17
   17
   17
   17
   17
   17
   17
   17
   17
   17
   17
   17
   17
   17
   17
   17
   17
   17
   17
   17
   17
   17
   17
   17
   17
   17
   17
   17
   17
   17
   17
   17
   17
   17
   17
   17
   17
   17
   17
   17
   17
   17
   17
   17
   17
   17
   17
   17
   17
   17
   17
   17
   17
   17
   17
   17
   17
   17
   17
   17
   17
   17
   17
   17
   17
   17
   17
   17
   17
   17
   17
   17
   17
   17
   17
   17
   17
   17
   17
   17
   17
   17
   17
   17
   17
   17
   17
   17
   17
- ⑥ 画面右上の「管理画面」ボタンを押して ください。

| 管理者パスワードを入力してください。   |
|----------------------|
| 管理者パスワード<br>パスワードを入力 |
| OK キャンセル             |

管理画面メニュー

ユーザー管理 あらかじめれんのユーザーが登録されています。さらにユーザーを始めしたい場合に使用します 戻る

デジタル教科書・教材管理 デジル報告・数約のフストール・東京・高島 Webサーバーの利用時の設定 デジル知識者・数約のいた「こで声声である

成果物・ログ管理

 ⑦「管理者パスワードを入力してください。」というダイアログボックスで管理者パスワード 「4946」を入力し、OKを押してください。

⑧ 管理画面メニューが表示されたら,「デジタル教科書・教材管理」を押してください。

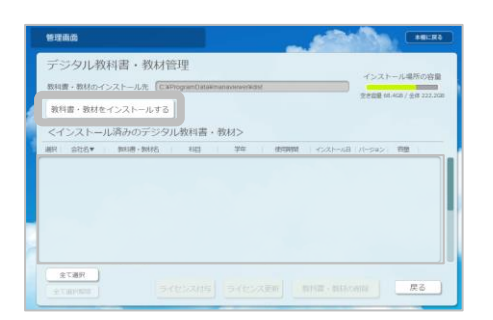

⑨ デジタル教科書・教材管理画面が表示されましたら「教科書・教材をインストールする」ボタンを押してください。
 転送したzipファイルが展開されインストール可能な一覧が表示されます。
 (しばらく時間がかかります。)

| デジタル教科書・教材のインストール<br>インストールマラジンの原題。教話とは認定を思いてください<br>インストール可能なデジャル教授を教練れ、以下のよれのです。 |        |                            |     |    | インストール場所の容量 |       |       |                  |
|------------------------------------------------------------------------------------|--------|----------------------------|-----|----|-------------|-------|-------|------------------|
| - 1 2 x 1 - 2 2 1 2 2 2 2 2 2 2 2 2 2 2 2 2 2 2                                    |        |                            |     |    | HE MARK     |       |       |                  |
| 1                                                                                  | 尤利回書出版 | 3年度版中学校英語1年_指導者用デ<br>ジタルー・ | 英38 | 1年 | 59          | 297MB | 単元を選択 | 2 <b>3</b> 88889 |
|                                                                                    |        |                            |     |    |             |       |       |                  |
|                                                                                    |        |                            |     |    |             |       |       |                  |
|                                                                                    |        |                            |     |    |             |       |       |                  |
|                                                                                    |        |                            |     |    |             |       |       |                  |
|                                                                                    |        |                            |     |    |             |       |       |                  |
|                                                                                    |        |                            |     |    |             |       |       |                  |
|                                                                                    |        |                            |     |    |             |       |       |                  |
|                                                                                    |        |                            |     |    |             |       |       |                  |

 ① インストールしたい教科書・教材コンテンツを 指定して「インストールを実行する」ボタンを 押してください。 教科書・教材コンテンツがインストールされます。

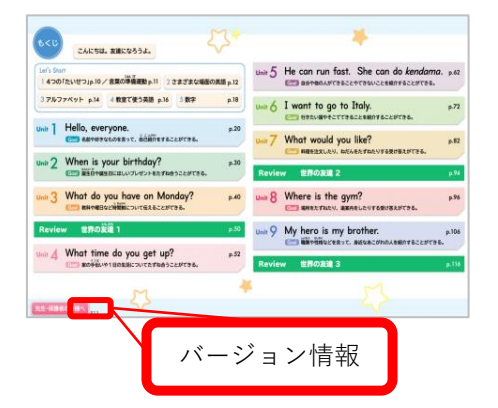

.....

① 以上でバージョンアップ作業は終了です。 教科書(教材)の目次画面左下に、バージョン情報 が表示されていますので、ウェブサイトの最新情報 をご確認ください。

※ Windows PCにインストールしてiPadに転送する場合は、ご使用になる全ての科目・学年の教科書・教材 データをiPadに転送してください。(転送前にiPadにインストールされていたデジタル教科書の科目・学年は全 て消去され、転送した科目・学年に置き換わります。)詳細は,光村図書のウェブサイトに公開されている 「インストールマニュアル(詳細版)」をご確認ください。

### 3.学校・自治体サーバーでご使用の方

以下の2つの方法のいずれかで更新を行い、教科書・教材の目次画面でバージョン情報 の確認を行ってください。

| 方法1.サーバー上の教科書・教材に上書<br>Webサーバー<br>C:¥ inetpub ¥ wwwroot ¥ manaviewer ¥ dist | きコピーする <ol> <li>①ウェブサイトからダウンロードしたzipファ<br/>イルを、お使いのPCのデスクトップ等任意<br/>の場所に展開し、その中のバージョンアップ<br/>データをサーバー上のIIS の公開フォルダー<br/>(例C:¥inetpub¥wwwroot¥manaviewer)<br/>に上書きすることで、更新できます。</li> </ol> |
|-----------------------------------------------------------------------------|----------------------------------------------------------------------------------------------------|
| ウェブサイトからダウンロード・展開したzipファイル                                                  | <ul> <li>※zipファイルを展開すると表示される<br/>distフォルダー内に</li> <li>「038XXXXX」フォルダーがありますので<br/>サーバー上の同じフォルダーに上書きして<br/>ください。</li> <li>※上書き後は次ページの「バージョン<br/>を確認する」を実施して下さい。</li> </ul>                  |
| 方法2.サーバー上でインストーラー(r                                                         | nvcontents(.exe))を実行する                                                                                                    |

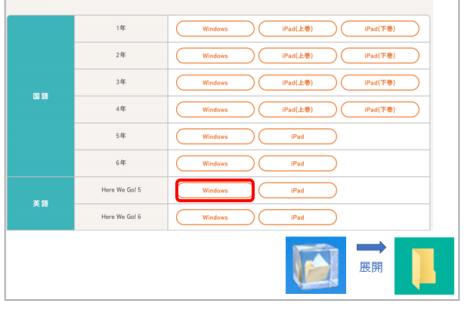

dist

mvcontents

- ウェブサイトからzipファイルをダウン ロードして、お使いのPCのデスクトップ等、 任意の場所に展開してください。
- mvcontents(.exe)をダブルクリックして ください。その後は、画面の指示に従って インストールを進めてください。

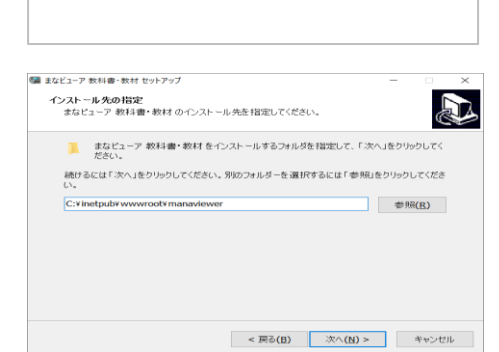

 ③「インストール先の指定」では、 教科書・教材をインストールしていた IIS の公開フォルダー(例:
 C:¥inetpub¥wwwroot¥manaviewer) を指定してください。

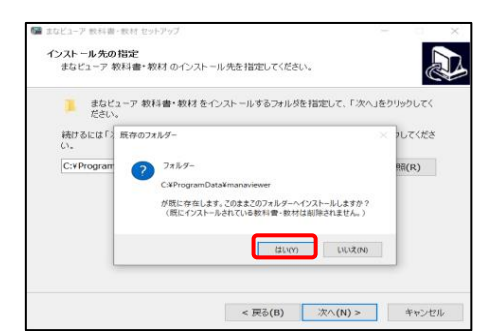

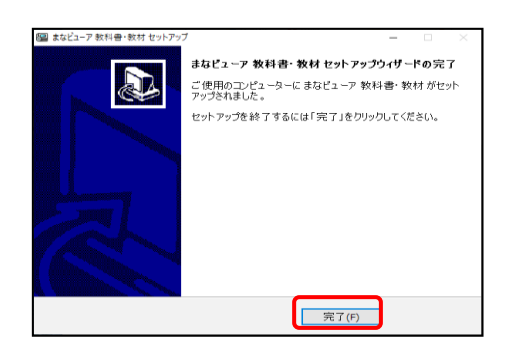

④ 途中で左のような画面が表示されますが、そのまま「はい」を押して進めてください。

⑤「まなビューア 教科書・教材 セットアップ ウイザードの完了」が表示されたら、 「完了」を押してください。

※引き続き下記「3.バージョンを確認する」 を実施して下さい。

### バージョン確認(方法1・2共通)

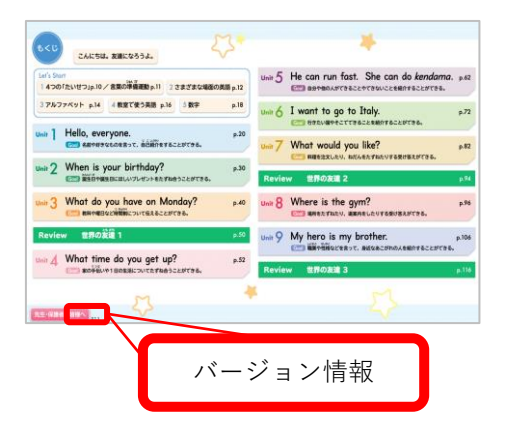

教科書(教材)の目次画面左下に、 バージョン情報が表示されていますので、 ウェブサイトの最新情報をご確認ください。

※ これまでのサーバーへのインストールにおいて、Windows PC(セットアップ PC) に教科書・教材コン テンツをインストールしていた方は、Windows PC(セットアップ PC)のインストール先の教科書・教材も 上記のいずれかの方法で更新し、同じ状態にしておくことで、今後、別サーバーへのインストールを行う場合 など、Windows PC(セットアップ PC)から最新の教科書・教材コンテンツをコピーすることができます。

#### 【補足事項】

※サーバーにバージョンアップデータを上書きして,標準ブラウザで該当の教科書・教材を表示して も更新されない場合があります。この場合は,標準ブラウザで下記のキーを押してください。

| 標準ブラウザ                          | 操作するキー                                                   |
|---------------------------------|----------------------------------------------------------|
| Intenet explorer11              | Ctrl+F5                                                  |
| Microsoft Edge (Ver.79以前)       | Ctrl+R<br>F5                                             |
| Microsoft Edge (Ver.79.0.309以降) | Ctrl+F5                                                  |
| Google Chrome                   | Ctrl+F5<br>Shift+F5<br>Ctrl+ブラウザ更新ボタン<br>Shift+ブラウザ更新ボタン |

<u>※Internet Explorer 11</u> では,上記の操作を行ってもバージョンアップが反映されない場合があります。

この場合は、以下の操作を行ってください。

1.ブラウザの右上にある歯車マークを押します。

2.「インターネットオプション」→「全般タブ」→「閲覧の履歴」から「削除」を押します。

3.「インターネットー時ファイルおよび WEB サイトのファイル」のみにチェックを入れて「削除」 を押します。

※「クッキーと Web サイトデータ」にチェックが入った状態で「削除」を押すと、これまでの書き 込みが削除されます。

「クッキーと Web サイトデータ」のチェックを外して, 「削除」を押してください。

<u>※Microsoft Edge (Ver. 79.0.309 以降)</u>では,上記の操作を行ってもバージョンアップが反映されない場合があります。

この場合は、以下の操作を行ってください。

1.ブラウザの右上にある[…]マークを押します。

2.表示されたメニューから「設定」を押します。

3. 「プライバシーとサービス」の項目の「閲覧データのクリア」の「クリアするデータの選択」を押 します。

4.「キャッシュされた画像とファイル」のみにチェックを入れ、「今すぐクリア」を押します。

5.再読み込みを行ってください。

※「Cookie 及びその他サイトデータ」にチェックが入った状態で「今すぐクリア」を押すと、これまでの書き込みが削除されます。「Cookie 及びその他サイトデータ」のチェックを外して、「今すぐクリア」を押してください。

<u>※Google Chrome</u>では,上記の操作を行ってもバージョンアップが反映されない場合があります。 この場合は,以下の操作を行ってください。

1.ブラウザの右上にある[ : ]マークを押します。

2.表示されたメニューから「設定」を押します。

3.「プライバシーとセキュリティ」の項目の「閲覧履歴データの削除…」を押します。

4.「キャッシュされた画像とファイル」のみにチェックを入れ、「データを削除」を押します。 5.再読み込みを行ってください。

※「Cookie と他のサイトのデータ」にチェックが入った状態で「データを削除」を押すと、これまでの書き込みが削除されます。「Cookie と他のサイトのデータ」のチェックを外して、「データを削除」を押してください。